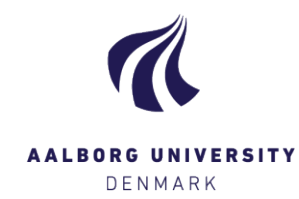

## Login to Digital Exam – Examiner/internal co-examiner

Login to Digital Exam via <u>www.digitaleksamen.aau.dk</u> using your AAU-mail and corresponding password. If you forgot your password, please contact AAU IT Support: 9940 2020.

Change the language of the system to English in the upper right corner.

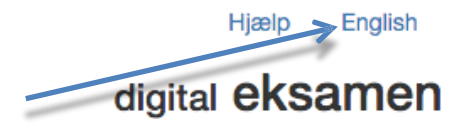

Choose Log in as assessor, and afterwards Login using AAU Login [Examiner/Internal co-examiner]:

| Digital Exam                                                                     | Digital Exam / Login choice                                                                       |
|----------------------------------------------------------------------------------|---------------------------------------------------------------------------------------------------|
| Aalborg Universitet Log in as administrator Log in as assessor Log in as student | Login using AAU Login: Examiner / Internal co-examiner Login using username/password: Co-examiner |
| Log in as invigilator                                                            | Login using Nem ID: Co-examiner                                                                   |

If you experience errors from Digital Exam during this process, the reason might be that you are already signed in to Microsoft but with a different account than your AAUaccount. This will not provide you with access to Digital Exam. The solution to this is to use this link: <u>https://login.microsoftonline.com</u> Start by signing out from the "wrong" account:

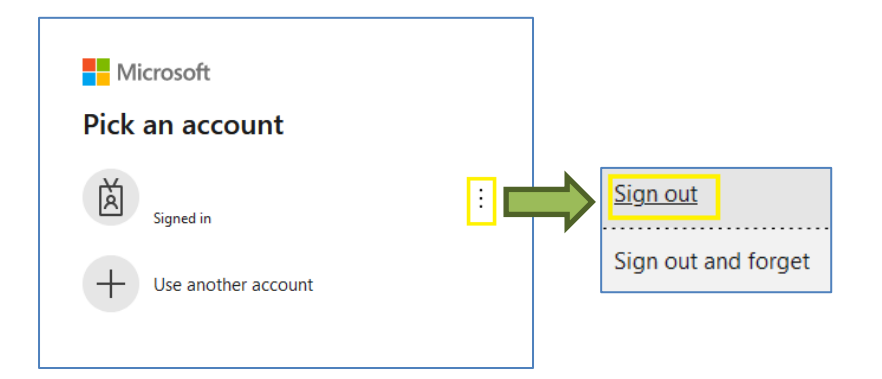

Then use the link again: <u>https://login.microsoftonline.com</u> and either choose your AAU-account from the list or add it by clicking "Use another account":

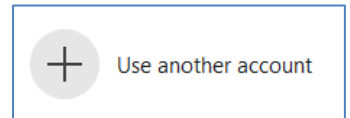